# Recebimento de Mercadoria por Conferência Cega

O recebimento de mercadorias por conferência cega trata de um modelo de processo em que o conferente não tem acesso a nenhuma informação da nota fiscal.

Nesse processo, é feita a contagem das mercadorias que estão sendo recebidas e essa contagem é enviada para outro setor, nesse caso, para o sistema de retaguarda.

Caso todos os itens estejam em conformidade com a nota fiscal lançada no sistema, a nota é automaticamente confirmada e o conferente recebe sinal verde para receber as mercadorias. Do contrário, é sugerido que seja realizada uma recontagem dos produtos pelo conferente.

Se, em última análise, ainda existirem divergências entre a nota e a conferência, uma ação deverá ser tomada por algum responsável, que será notificado das diferênças no IntelliCash.

## **Ordem de Recebimento (O.R.)**

As Ordens de Recebimento, O.R., são documentos que armazenam as informações do processo de recebimento de uma ou mais notas.

A abertura de uma O.R. acontece de forma automática quando se insere uma nota no sistema. No entanto, é possível optar por adicionar a nota em uma O.R. já existente, dependendo da opção escolhida na Caixa de Diálogo que se apresntará.

A configuração que determina se uma O.R. será aberta ou não é a 1405- "IS: Receber Notas por O.R.".

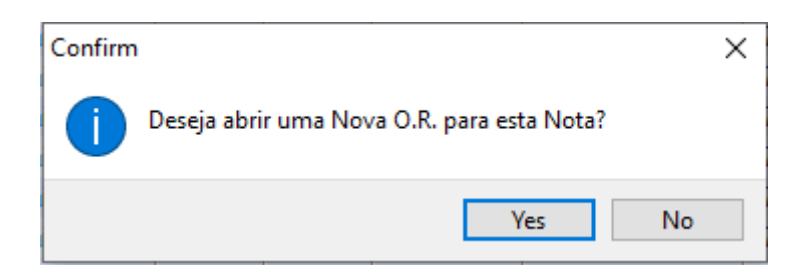

Se a opção escolhida for **NO**, uma janela com as ordens disponíveis para edição sera exibida.

Last update: 2025/01/28 intellicash:manuais:conferencia\_cega http://wiki.iws.com.br/doku.php?id=intellicash:manuais:conferencia\_cega&rev=1738071380 13:36

| 🎲 Lista de Itens                                                     | _ |       | ×   |
|----------------------------------------------------------------------|---|-------|-----|
| Localizar:                                                           |   | Busca | r   |
| Descrição                                                            |   |       | - ^ |
| 0000000047 - FM ALIMENTOS ATACADISTA LTDA/ RAIMUNDO RIBEIRO DA SILVA |   |       |     |
| 000000057 - EPOCA COMERCIO E DISTRIB DE PROD ALIM E INDUSTRIAL       |   |       |     |
| 000000070 - SUPERMERCADO                                             |   |       |     |
| 000000071 - SUPERMERCADO                                             |   |       |     |
| 000000066 - PASTIFICIO SANTA AMALIA S/A                              |   |       |     |
| 000000079 - FITO ALIMENTOS PRODUTOS NATURAIS                         |   |       |     |
| 00000083 -                                                           |   |       |     |
| 000000084 -                                                          |   |       |     |
| 000000082 - LATICINIOS VIDA COM E IND LTDA                           |   |       |     |
|                                                                      |   |       |     |
|                                                                      | _ |       | ×   |
|                                                                      |   | 🖌 Ok  |     |

As O.R.s podem ser gerenciadas acessando o menu IWS  $\rightarrow$  Estoque  $\rightarrow$  Notas Fiscais  $\rightarrow$  Ordens de Recebimento.

| - |               |                           |                     |                                                                                                    |                   |                 |              |  |  |  |
|---|---------------|---------------------------|---------------------|----------------------------------------------------------------------------------------------------|-------------------|-----------------|--------------|--|--|--|
| • |               |                           |                     | Inte                                                                                                    | ellicash 3. 0.139 |                 |              |  |  |  |
|   | •             |                           |                     |                                                                                                    |                   |                 |              |  |  |  |
|   | Bern vindo Al | OMIN, você está conectado | em INTELLIWARE      |                                                                                                    |                   |                 |              |  |  |  |
|   | Empresa: INTE | LLIWARE                   | ĺ                   | <ul> <li>Todas as Empresas</li> </ul>                                                                                                    |                   |                 |              |  |  |  |
|   | Filtros       |                           |                     | The start of the start of the s |                   |                 |              |  |  |  |
|   | Abertos       | 🗌 Encerradas 🗹 Bloque     | adas <u>I</u> nicio | Lermino                                                                                                    |                   |                 |              |  |  |  |
|   | Recebendo     | 🗌 Canceladas 🗹 Pender     | ndes 02/04/         | 2020 🗸 05/06/2020 🗸 🖌 Aplicar Localizar:                                                                                                    |                   |                 |              |  |  |  |
|   | Númoro        | w Data w                  | Statue              | Formecodor                                                                                                    | Emproes           | Apolido Colotor | Ohe          |  |  |  |
|   | 000000057     | 27/04/2020 14:25:26       | ABERTO              | EPOCA COMERCIO E DISTRIB DE PROD ALIM E INDUSTR                                                                                                    | INTELLIWARE       | datalogic       |              |  |  |  |
|   | 000000063     | 11/05/2020 10:59:21       | BLOOLIEADO          |                                                                                                    |                   | datalogic       | 1000 011     |  |  |  |
|   | 0000000056    | 27/04/2020 11:52:56       | BLOQUEADO           |                                                                                                    | INTELLIWADE       |                 |              |  |  |  |
|   | 00000000000   | 12/06/2020 00:07:27       | DENDENTE            |                                                                                                    | INTELLIWADE       | datalogic       |              |  |  |  |
|   | 0000000064    | 11/05/2020 11:20:39       | ACEITO              | SHEILA BADBOSA CODDEIA BDITO ME/ ADM DO BDASIL                                                                                                    |                   | datalogic       |              |  |  |  |
|   | 0000000000    | 21/06/2020 16-63-24       | ACEITO              | LAVELING IND. COMERCIG LTDA                                                                                                    | INTELLIMADE       | datalogic       | DODE DECEBED |  |  |  |
|   | 0000000000    | 21/05/2020 15:15:29       | ABERTO              | SUPERMERCADO MAJOR EIREU                                                                                                    | INTELLIWARE       | uaraiogic       | FODE RECEDER |  |  |  |
|   | 000000070     | 21/05/2020 16:20:49       | ABERTO              | SUPERMERCADO MAJOR EIRELI                                                                                                    | INTELLIWARE       |                 |              |  |  |  |
|   | 0000000066    | 12/05/2020 15:35:08       | ABERTO              | PASTIFICIO SANTA AMALIA S/A                                                                                                    | INTELLIWARE       | pidiop          |              |  |  |  |
|   | 000000067     | 12/05/2020 15:45:20       | PENDENTE            | MART MINAS DISTRIBUICAO I TDA                                                                                                    | INTELLIWARE       | datalogic       |              |  |  |  |
|   | 0000000078    | 26/05/2020 18:11:39       | PENDENTE            | MARILDA SANTANA ANDRADE E CIA ITDA                                                                                                    | INTELLIWARE       | datalogic       |              |  |  |  |
|   | 000000079     | 27/05/2020 16:23:47       | AGUARDANDO          | EITO ALIMENTOS PRODUTOS NATURAIS                                                                                                    | INTELLIWARE       |                 |              |  |  |  |
|   | 000000083     | 01/06/2020 14:25:57       | AGUARDANDO          |                                                                                                    | INTELLIWARE       |                 |              |  |  |  |
|   | 000000084     | 01/06/2020 14:31:20       | AGUARDANDO          |                                                                                                    | INTELLIWARE       |                 |              |  |  |  |
|   | 000000082     | 27/05/2020 18:22:26       | AGUARDANDO          | LATICINIOS VIDA COM E IND LTDA                                                                                                    | INTELLIWARE       |                 |              |  |  |  |
|   | 380000000     | 01/06/2020 14-41-44       | DENDENTE            | BEBIDAS NOVA CERACAO LIDA                                                                                                    |                   | datalogic       |              |  |  |  |

Dependendo da etapa em que a O.R. se encontra, diferentes ações poderão ser tomadas e cores distintas identificarão a situação atual da O.R..

#### Status

Os status de uma O.R. podem ser:

- $0 \rightarrow ABERTO$ : disponível para o IS receber;
- $1 \rightarrow \textbf{RECEBENDO}$ : algum coletor iniciou a conferência;
- $2 \rightarrow$  **ENCERRADO**: a conferência foi concluída sem diferêncas;
- $3 \rightarrow \text{PENDENTE}$ : existem diferenças no recebimento;

4 → **RECEBER**: a partir de uma ordem pendente, foi feita a liberação para o recebimento;

 $5 \rightarrow \text{DEVOLVER}$ : a partir de uma ordem pendente, foi decidida a devolução da nota ou de itens da nota;

 $6 \rightarrow \text{RECONTAR}$ : a partir de uma ordem pendente, foi solicitada a recontagem dos itens;

 $7 \rightarrow ACEITO$ : após a decisão de **RECEBER**, o conferente encerra o processo;

8 → **COOPERAR**: um conferente abre a O.R. para que outro dispositivo possa realizar a conferência conjuntamente, porém apenas o primeiro dispositivo associado tem autorização para alterar o status da O.R.;

 $-1 \rightarrow CANCELADO$ : a O.R. foi cancelada;

-2 → **BLOQUEADO**: a O.R. foi aberta, mas exige comparação com o pedido para ser habilitada (configuração 1505 - "IS: Liberar Apenas NFs conferidas para O.R.;

-3 → **DEVOLVIDO**: após a decisão de **DEVOLVER**, o conferente encerra o processo;

 $-4 \rightarrow AGUARDANDO$ : a O.R. foi aberta, mas aguarda a chegada das mercadorias para, então, ser disponibilizada aos conferentes (status 0);

-7 → **ACEITO COM OBS.**: a O.R. foi recebida, porém houve algum problema na confirmação da nota;

#### Duração de tempo da Contagem da Ordem de Recebimento

Será gravado a data/hora do inicio da contagem, após o usuário clicar em Editar no aplicativo ISA. Também terá a data/hora gravada no envio da contagem do celular. Mesmo a O.R. estando com status Pendente ou Aceito, a data/hora será salva, e atualizada conforme o usuário envia ou reenvia as contagens do aplicativo.

Coluna Inicio Contagem corresponde a hora de edição no aplicativo.

Coluna <u>Fim Contagem</u> corresponde a hora de envio da contagem pelo usuário no aplicativo.

Coluna <u>Duração</u> equivale a Diferença entre Fim Contagem e Inicio Contagem

Last update: 2025/01/28 intellicash:manuais:conferencia\_cega http://wiki.iws.com.br/doku.php?id=intellicash:manuais:conferencia\_cega&rev=1738071380 13:36

| -                 |     |                                                                                                    |       |
|-------------------|-----|----------------------------------------------------------------------------------------------------|-------|
| 0                 |     |                                                                                                    | - D X |
|                   |     | Intellicash 3. 1. 14                                                                                                    |       |
|                   | IWS | S * Rem windo ADMIN você está conertade                                                                                                    | 8 🖗 🗙 |
|                   |     | Filtros                                                                                                    |       |
| Alisson           | *   | Abertos     Decerradas     Início     Iérmino     Ord. Rec.                                                                                            |       |
| Vasilhame         | *   | Ø Recebendo Ø Canceladas Ø Pendendes 14/09/2024 ▼ 17/09/2024 ▼ ▲ Aplicar Localizar: O Nún. Nota                                                        |       |
|                   |     | Nimero v Data v Status v Fomecedor v Empresa v Apelido Coletor v Autorizado Receber v Obs. v Inicio Contanem v Fim da Contanem v Duracão da Contanem v | •     |
|                   |     | 0000026816 15/09/2024 PENDENTE SUPERMERC/moto +13                                                                                                    |       |
|                   |     | 000026619 17/09/2024 PENDENTE 17/09/2024 09:15:48 00:03:37                                                                                             |       |
|                   |     | 0000026817 16/09/2024 RECEBENDC 19/10/59/01/biol 3UPERMERC/ moto e13                                                                                   |       |
|                   |     | 0000026818 16/09/2024 ACEITO 0000000 813 16/09/2024 15:26:35 16/09/2024 16:12:34 00:45:59                                                              |       |
|                   |     | 0000026820 17/09/2024 ACEITO ACCS 5/A - COO SUPERMERC/ moto e13 17/09/2024 09:20:48 17/09/2024 09:22:36 00:01:48                                       |       |
|                   |     | 000026621 17/09/2024 PENDENTE SUPERMERC/moto e13 17/09/2024 09:28:52 17/09/2024 09:31:07 00:02:15                                                      |       |
|                   |     | 0000026822 17/09/2024 ACEITO 011 A LOUXA CD 3UPERMERCz moto e13 17/09/2024 10:16:34 17/09/2024 10:19:21 00:02:47                                       |       |
|                   |     |                                                                                                    |       |
|                   |     |                                                                                                    |       |
|                   |     |                                                                                                    |       |
|                   |     |                                                                                                    |       |
|                   |     |                                                                                                    |       |
|                   |     |                                                                                                    |       |
|                   |     |                                                                                                    |       |
|                   |     |                                                                                                    |       |
|                   |     |                                                                                                    |       |
|                   |     |                                                                                                    |       |
|                   |     |                                                                                                    |       |
|                   |     |                                                                                                    |       |
|                   |     |                                                                                                    |       |
|                   |     |                                                                                                    |       |
|                   |     |                                                                                                    |       |
|                   |     |                                                                                                    |       |
|                   |     |                                                                                                    |       |
|                   |     |                                                                                                    |       |
|                   |     |                                                                                                    |       |
|                   |     |                                                                                                    |       |
|                   |     |                                                                                                    |       |
|                   |     |                                                                                                    |       |
|                   |     |                                                                                                    |       |
|                   |     |                                                                                                    | ~     |
|                   |     | Notas Fiscais                                                                                                    |       |
|                   | - E | Data v Número v CFOP v Fornecedor v Valor NF v                                                                                                    | ^     |
|                   |     | ▶ 16/09/2024 002764251 1403 SPAL 117.02                                                                                                    |       |
|                   |     |                                                                                                    |       |
|                   |     |                                                                                                    |       |
|                   |     |                                                                                                    | ·     |
|                   |     | + Nova D.R. A Editar D.R. Cancelar D.R. Abrir D.R. X Bloquear D.R.                                                                                     |       |
|                   |     |                                                                                                    |       |
| Rom contineed-    | ,   | Unders de Recteminieu /                                                                                                    |       |
| Sem cendicado con | l.  | Cana retriauo    / das    Promoções a Exportar:    veimum xgenuamentor    notas para Coment:                                                           |       |

#### **Status no Coletor**

No coletor de dados, as O.R.s apresentam uma classificação de cores e símbolos para identificar o status da O.R.

| IntelliStock 3.1.4.000            |                  |  |  |  |  |  |  |
|-----------------------------------|------------------|--|--|--|--|--|--|
| IS INTELLISTOCK                   | Wi-Fi            |  |  |  |  |  |  |
| Selecione um do                   | os itens abaixo: |  |  |  |  |  |  |
| 0000000047 FM                     | ALIMENTOS ATACA  |  |  |  |  |  |  |
| 0000000057 EPO                    | CA COMERCIO E DI |  |  |  |  |  |  |
| 000000068 !!                      |                  |  |  |  |  |  |  |
| 0000000070 SUPERMERCADO MAJO      |                  |  |  |  |  |  |  |
| 0000000071 SUPERMERCADO MAJO      |                  |  |  |  |  |  |  |
| 000000067 !! MART MINAS DISTRIBU  |                  |  |  |  |  |  |  |
| 0000000078 !! MARILDA SANTANA ANI |                  |  |  |  |  |  |  |
| 0000000085 !! BEBIDAS NOVA GERACA |                  |  |  |  |  |  |  |
| •                                 | F                |  |  |  |  |  |  |
| Atualiza                          | Encerrar         |  |  |  |  |  |  |
| Voltar                            | Escolher         |  |  |  |  |  |  |

Os símbolos são:

- (verde): Aberto. Disponível para todos os coletores;

→ (azul): Conferindo. Disponível apenas para o coletor que iniciou a contagem;

rc (amarelo): Recontar. Disponível apenas para o coletor que iniciou a contagem;

!! (vermelho): Pendente. Disponível apenas para o coletor que iniciou a contagem;

- ← (laranja): Devolver. Disponível apenas para o coletor que iniciou a contagem;
- **xx** (cinza): Cancelado;
- **ok** (verde): Autorizado. Quando é autorizado o recebimento no IC, mesmo com divergências.

### **Status no Celular**

Last update: 2025/01/28 13:36

| 11:01 🛈                                               | Ŕ        |   |   |
|-------------------------------------------------------|----------|---|---|
| ← Buscar                                              |          |   |   |
| MARTINS COMERCIO<br>DISTRIBUICAO S.A/ N<br>0000011025 | 1        | • |   |
| MINAS SUPER NORTI<br>SUPERMERCADISTAS<br>0000010841   | 1        | ► |   |
| GAS NORTE LTDA<br>0000011016                          | RECONTAR | 1 | ► |
| HPC MINAS DISTRIBU<br>PERFUMARIA<br>0000011019        | 1        |   |   |
| HPC MINAS DISTRIBU<br>PERFUMARIA<br>0000011020        | /        | • |   |
|                                                       |          |   |   |
|                                                       |          |   |   |
|                                                       |          |   |   |
|                                                       |          |   |   |
|                                                       |          |   |   |
|                                                       |          |   |   |

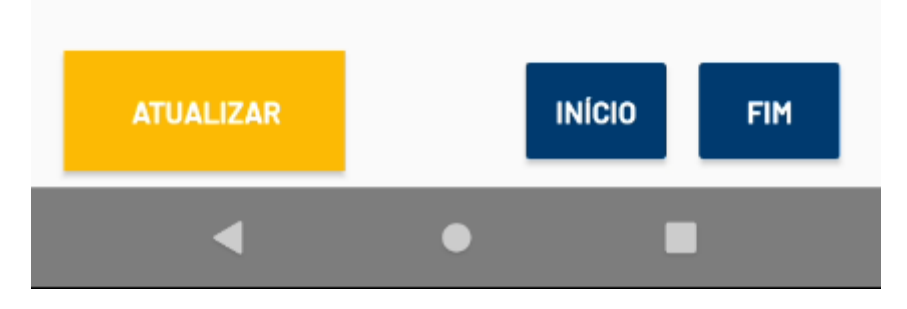

AZUL (azul): Recebendo. Disponível apenas para o coletor que iniciou a contagem;

**VERDE** (verde): Aberto. Disponível para todos os coletores;

LARANJA (laranja): Devolver. Disponível apenas para o coletor que iniciou a contagem;

**VERMELHO** (vermelho): Pendente. Disponível apenas para o coletor que iniciou a contagem;

AMARELO (amarelo): Recontar. Disponível apenas para o coletor que iniciou a contagem;

#### Detalhes da O.R.

Ao clicar uas vezes em uma ordem de recebimento, uma janela exibirá as notas e seus produtos, bem como as informações de conferência.

| 🎲 Or | dem de Recebiment | D         |                 |               |                  |        |               |        |            |               |         | _           |                  | ×       | 2   |
|------|-------------------|-----------|-----------------|---------------|------------------|--------|---------------|--------|------------|---------------|---------|-------------|------------------|---------|-----|
|      |                   |           |                 |               | INTELL           | IWAR   | E             |        |            |               |         |             |                  |         |     |
| Núm  | ero O.R.: 0000000 | 085       |                 |               |                  |        |               |        |            |               |         |             |                  |         |     |
| Mod  | lelo 🔻 Número     | - Série - | Emitente 👻      | Fantasia      | •                |        |               |        | Chave      |               | ▼ Da    | ita de Emis | s <del>+</del> [ | )ata La | a ^ |
| ► 55 | 000157324         | 2         | 00328924000545  | NOVA GERACAO  | NC               | 311905 | 50032892400   | 054555 | j.         |               | 04      | /06/2020    |                  | 29/05/  | 2   |
|      |                   |           |                 |               |                  |        |               |        |            |               |         |             |                  |         | ~   |
| <    | 01 F 11 1         |           |                 |               |                  |        |               |        |            |               |         |             |                  | >       |     |
| S    | Codigo Nota       |           | ligo Contagem 👻 | Descriç       | ao<br>472141 1 T | - C    | itde. Contada | → Qto  | le. Nota 👻 | Qtde. NF. Cx. | Unidade | •           | Valida           | de      | î   |
|      | 07030045505414    | - 0703    | 0040000414      | CERVEJARAISER | +7 JIVIL LI      |        |               | 50     | 000        |               | 50 014  | 01/00/      | 2020             |         |     |
| <    |                   |           |                 |               |                  |        |               |        |            |               |         |             |                  | >       | *   |
|      | Logonda 🖉 🖉       |           | December        | Deceber 0     | Develueñe        |        | Accession     |        | Dephyin    |               |         |             | 4.0              | -       | 7   |
|      | cegenda 💿 C       | pçoes 🔻   | Recontar        | Receber       | Devolução        |        | Associal      |        | Keaprir    |               |         |             | Co               | nciuir  |     |

A lista de itens possui um menu, acessível com o clique do botão direito do mouse, com opções de seleção, desassociar, limpar coletas, alterar quantidades.

Seleção: define itens selecionados que sofrerão ações devolução;

Desassociar: desvincula um item coletado ao item da nota, caso exista a associação;

**Limpar Coletas**: apaga todas as contagens do coletor na base do IC, mas não apaga as contagens do coletor;

**Alterar Quantidade**: permite corrigir a quantidade de coleta, ou seja, se o item não tiver sido coletado, não tem como corrigir.

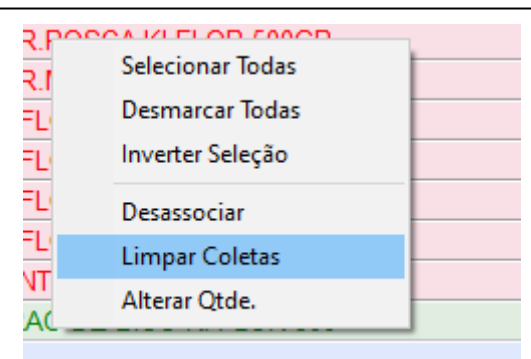

#### Versão 3.1.8.000

Foi incluído um filtro para exibir apenas os itens com divergências.

#### Ações Sobre O.R.

Legenda: Exibe a descrição das cores exibidas nos itens.

**Opções**: Permite escolher se as quantidades comparadas da nota é a quantidade de caixas ou a quantidade unitária.

**Recontar**: Determina que o conferente deve recontar os itens. Esta ação altera o status da O.R. para **Recontar**.

**Receber**: Autoriza o recebimetno das mercadorias, independente das diferenças.

**Devolução**: Permite determinar a Devolução Total das Notas, dos Itens selecionados ou apenas da diferença entre os itens contados com os itens da nota.

**Associar**: Permite associar um item contado no recebimento com um item da nota que ainda não possui associação.

**Reabrir**: Abre uma O.R. com as notas que não possuem itens conferidos.

From: http://wiki.iws.com.br/ - **Documentação de software** 

Permanent link: http://wiki.iws.com.br/doku.php?id=intellicash:manuais:conferencia\_cega&rev=1738071380

Last update: 2025/01/28 13:36